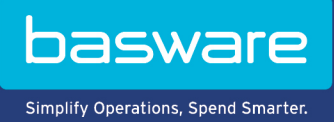

## **GUIDE RAPIDE**

Basware PDF e-Invoice for Receiving (Juin 2022)

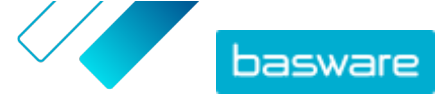

## **1 Présentation**

Votre client s'attend à ce vous lui envoyiez des factures électroniques. Pour répondre à ses attentes de manière simple et rapide, inscrivez-vous au service Basware PDF e-Invoice for Receiving. Créez une facture PDF à l'aide de votre logiciel de facturation habituel et envoyez-la à l'adresse du service Basware de votre client. Basware PDF e-Invoice for Receiving lit ensuite les données de facturation figurant sur la facture PDF, crée une facture électronique sur la base de ces données, puis transmet la facture électronique ainsi que la facture PDF à votre client.

Basware configure le processus de conversion lorsque vous envoyez la première facture au service. Pour que le service fonctionne, les factures que vous envoyez doivent avoir la même mise en page que celle utilisée dans la première facture. Dans la mesure où la lecture des factures s'effectue de manière électronique, le contenu de chaque facture doit être au format texte lisible par une machine. Les factures ne peuvent pas être rédigées manuellement, numérisées ou contenir des informations dans un format d'image. Pour plus d'informations sur le contenu des factures, reportez-vous au <u>Guide de l'utilisateur de Basware PDF e-Invoice for Receiving</u>.

Ce guide rapide vous accompagne tout au long du processus d'inscription, qui prend environ 5 à 10 minutes au total. Pour plus d'informations, reportez-vous au <u>Guide de l'utilisateur de Basware PDF e-</u> <u>Invoice for Receiving</u>.

Si vous rencontrez des problèmes lors du processus d'enregistrement, contactez le <u>Support Basware</u>.

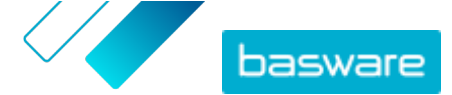

## 2 Premiers pas

Avant de pouvoir envoyer des factures électroniques à vos clients à l'aide de Basware PDF e-Invoice for Receiving, vous devez procéder comme suit :

- Créer un compte Basware Network
- Activer le service Basware PDF e-Invoice for Receiving

Une fois ces étapes terminées, vous pouvez envoyer votre première facture PDF au service. Basware vous fournit des informations supplémentaires pendant la phase de configuration du service.

## 2.1 S'inscrire sur Basware Network et activer le service

Basware PDF e-Invoice for Receiving est un composant de Basware Network. Si votre client vous demande de vous inscrire au service, vous devez obtenir un compte Basware Network.

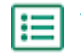

1. Ouvrez la page de destination du service Basware PDF e-Invoice for Receiving.

- Si vous avez reçu une invitation par e-mail, cliquez sur le lien de l'invitation.
- Si vous avez reçu une lettre d'invitation, saisissez dans la barre d'adresse de votre navigateur l'adresse Web qui y est indiquée.

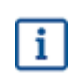

Les lettres utilisées dans l'adresse Web doivent respecter la casse.

La page de destination du service Basware PDF e-Invoice for Receiving s'ouvre dans Basware Network.

| Save time and money<br>with e-Invoices<br>with e-Invoices<br>user and taken with single e-invoicing<br>user and taken with single e-invoicing                                                                                                    |                                                                                                    |                                                                                  |  |  |  |  |  |
|----------------------------------------------------------------------------------------------------|----------------------------------------------------------------------------------------------------|----------------------------------------------------------------------------------|--|--|--|--|--|
| Start e-invoicing today                                                                                                    |                                                                                                    |                                                                                  |  |  |  |  |  |
| Sent and protections is a nature of mixed on the states<br>you be best and protections is a nature of mixed.                                                                                                    | Events the second second secon | Save on invoicing costs<br>In addition to being feater, + investing meany today! |  |  |  |  |  |
|                                                                                                    | Easy to sign-up, easy to use                                                                                                    |                                                                                  |  |  |  |  |  |
| Pick a service           Select the #-involves.         Select the #-involves.           Involve grant castomer         Select the #-involves.           Involve grant castomer         Select the #-involves.           Select the #-involves.         Select the #-involves.           Select the #-involves.         Select the #-involves.           Select the #-involves.         Select the #-involves.           Select the #-involves.         Select the #-involves.           Select the #-involves.         Select the #-involves.           Select the #-involves.         Select the #-involves. | If your currents service provider is<br>atter of seconds. We make sure the invoice<br>a, track their statuces and download legal                                                                                                    |                                                                                  |  |  |  |  |  |

Sur la page de destination du service, cliquez sur Pour commencer.
 La page Choisir votre service de facturation électronique s'ouvre.

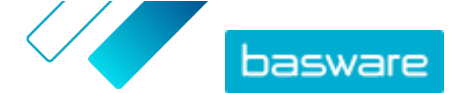

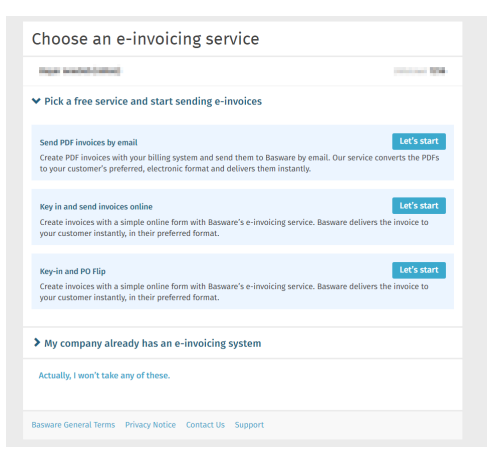

Sélectionnez Envoyer les factures PDF par e-mail, puis cliquez sur Démarrage.
 La page Créer un compte s'ouvre.

| mail Address *                                                                                                    |                                                                |    |  |
|----------------------------------------------------------------------------------------------------|----------------------------------------------------------------|----|--|
| mika laikanen- newenboer dingging                                                                                                    | multion                                                        |    |  |
| Password *                                                                                                    |                                                                |    |  |
|                                                                                                    | Sh                                                             | ow |  |
| 10 characters     a lowercase character                                                                                                    | <ul> <li>a special character</li> <li>a number</li> </ul>      |    |  |
| 10 characters     a lowercase character     an uppercase character     I agree with General Terms for B                                                                                                    | a special character     a number  assware Portal Service       |    |  |
| 10 characters     a lowercase character     an uppercase character     lagree with General Terms for B Create Account                                                                                                    | a special character     a number                               |    |  |
| to characters     a lowercase character     a lowercase character     anuppercase character     lagree with General Terms for B Create Account Uready had the account? Proceed to character halo 2006 the or Youndedoo has | a special character     a number  asware Portal Service  togin |    |  |

4. Choisissez un nom d'utilisateur et saisissez-le dans le champ Adresse e-mail.

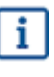

- Le service sélectionne l'adresse e-mail à laquelle votre invitation a été envoyée en tant que nom d'utilisateur. Si vous souhaitez utiliser une autre adresse e-mail comme nom d'utilisateur, saisissez cette adresse dans le champ **Adresse e-mail**.
- 5. Choisissez un mot de passe sécurisé et saisissez-le dans le champ Mot de passe.
- Lisez les Conditions générales du service Basware Portal et cochez la case pour confirmer que vous les acceptez.
- 7. Cliquez sur Créer un compte pour créer un compte Basware Network.

Le service envoie un message de confirmation à votre adresse e-mail.

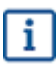

La réception du message de confirmation à votre adresse e-mail peut prendre quelques minutes. Si vous ne recevez pas le message de confirmation dans un délai d'une heure, contactez l'Assistance Basware : <u>https://basware.service-now.com/bw?</u> <u>id=bw\_sc\_cat\_item\_public</u>.

 Ouvrez le message de confirmation et cliquez sur Confirmer votre adresse électronique pour activer votre compte.

La page de connexion s'ouvre et un message de confirmation vous indiquant que votre compte a été activé s'affiche.

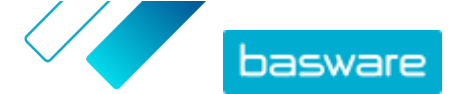

| pasware                                                                                                | Basware Network |  |  |  |
|----------------------------------------------------------------------------------------------------|-----------------|--|--|--|
| Login                                                                                                  |                 |  |  |  |
| ✓ Thank you for confirming your email address! Please log in to your newly created<br>Basware Account. |                 |  |  |  |
| Username                                                                                               | Ð               |  |  |  |
| Password                                                                                               |                 |  |  |  |
| Log In                                                                                                 |                 |  |  |  |
| Forgot your password?                                                                                  |                 |  |  |  |
| Need help? Visit our Knowledge Base                                                                    |                 |  |  |  |
| © Basware Corporation. All rights reserved.                                                            |                 |  |  |  |
|                                                                                                    |                 |  |  |  |

Si vous obtenez un message indiquant que votre lien de confirmation a expiré, vous devez recommencer le processus d'inscription. Pour ce faire, cliquez sur le lien dans l'invitation que vous avez reçue et inscrivez-vous une nouvelle fois au service.

 Saisissez votre Nom d'utilisateur et Mot de passe, puis cliquez sur Se connecter. Les pages des services PDF e-Invoice for Receiving s'ouvrent.

| ompany Details Service Settings Instru            | uctions                                   |
|---------------------------------------------------|-------------------------------------------|
| heck the information we already have on your comp | pany and fill in any missing information. |
| Basic details *                                   |                                           |
| Registration country *                            |                                           |
| United States                                     | <b>*</b>                                  |
| TIN *                                             | 0                                         |
| 956-87-8456                                       |                                           |
| Registered company name *                         | Company trade name                        |
| Example Company Inc.                              |                                           |
| Address Line 1*                                   |                                           |
| 10 Main Street                                    | Add an address line                       |
| Postal Code *                                     | City*                                     |
| 80440                                             | Fairplay                                  |
| County / State / Province                         |                                           |
| Colorado                                          |                                           |
| TAXATION DETAILS                                  |                                           |
| VAT                                               |                                           |

- 10. Dans la section Informations de base, remplissez les informations de votre société.
- **11.** Dans la section **Contact principal**, saisissez les coordonnées de la personne qui sera le contact principal de votre société pour Basware.
- 12. Cliquez sur Suivant.
- 13. Dans la section **Paramètres du service**, définissez vos préférences de service.

Cliquez sur **Ajouter une nouvelle adresse e-mail** pour ajouter toutes les adresses e-mail à partir desquelles vous enverrez des factures électroniques au format PDF. Vous devez confirmer chacune des adresses e-mail que vous ajoutez au service en cliquant sur le lien de confirmation envoyé à chaque adresse.

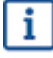

Vous pouvez uniquement envoyer des factures à partir des adresses que vous définissez ici. Les factures envoyées à partir d'autres adresses ne seront pas livrées aux destinataires.

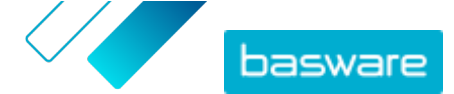

|                                   | Service Settings                                              | Instructions                                    |                                   |
|-----------------------------------|---------------------------------------------------------------|-------------------------------------------------|-----------------------------------|
| Customize the way                 | the service works                                             |                                                 |                                   |
| ✔ Email addre                     | sses for invoicing *                                          |                                                 |                                   |
| Enter the email a sent from addre | address(es) from which you v<br>sses other than the ones list | vill send invoices to your custome<br>ed below. | ers. The service rejects invoices |
| - Andrewson                       |                                                               | Confirmed                                       |                                   |
| Add new email                     | address                                                       |                                                 |                                   |
|                                   |                                                               |                                                 |                                   |
| Cancel                            |                                                               |                                                 | Previous Next                     |
|                                   |                                                               |                                                 |                                   |

- 14. Cliquez sur Suivant.
- **15.** Dans la section **Instructions**, vérifiez les instructions sur la facturation électronique de votre client.
- **16.** Cliquez sur **Terminer** pour terminer le processus d'intégration et activer le service.

Une fois le service activé, vous serez redirigé vers la page **Documents** dans **Basware Network**.

Vous êtes maintenant prêt à envoyer votre première facture à votre client. Reportez-vous au PDF e-Invoice for Receiving <u>guide de l'utilisateur</u> pour plus d'informations sur l'envoi de fichiers PDF au service.